STEP1-1. アプリインストール

### Google Fitのインストール

### ①Google Play Storeを起動

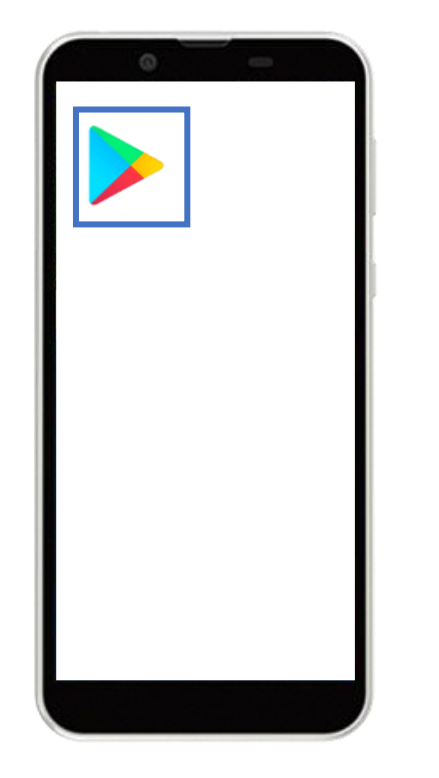

Androidのホーム画面から 「Google Play Store」を起動

### ②アプリ検索

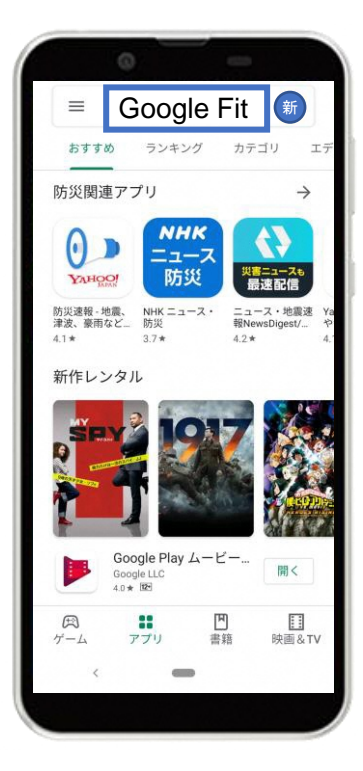

画面上の検索タブより 「Google Fit」を検索

### ③インストール

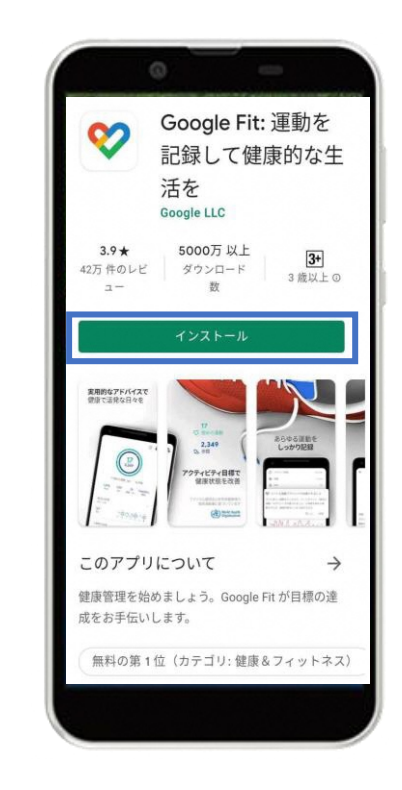

「インストール」をタップ

初期設定が完了です

7

## <u>Google Fitの設定</u>

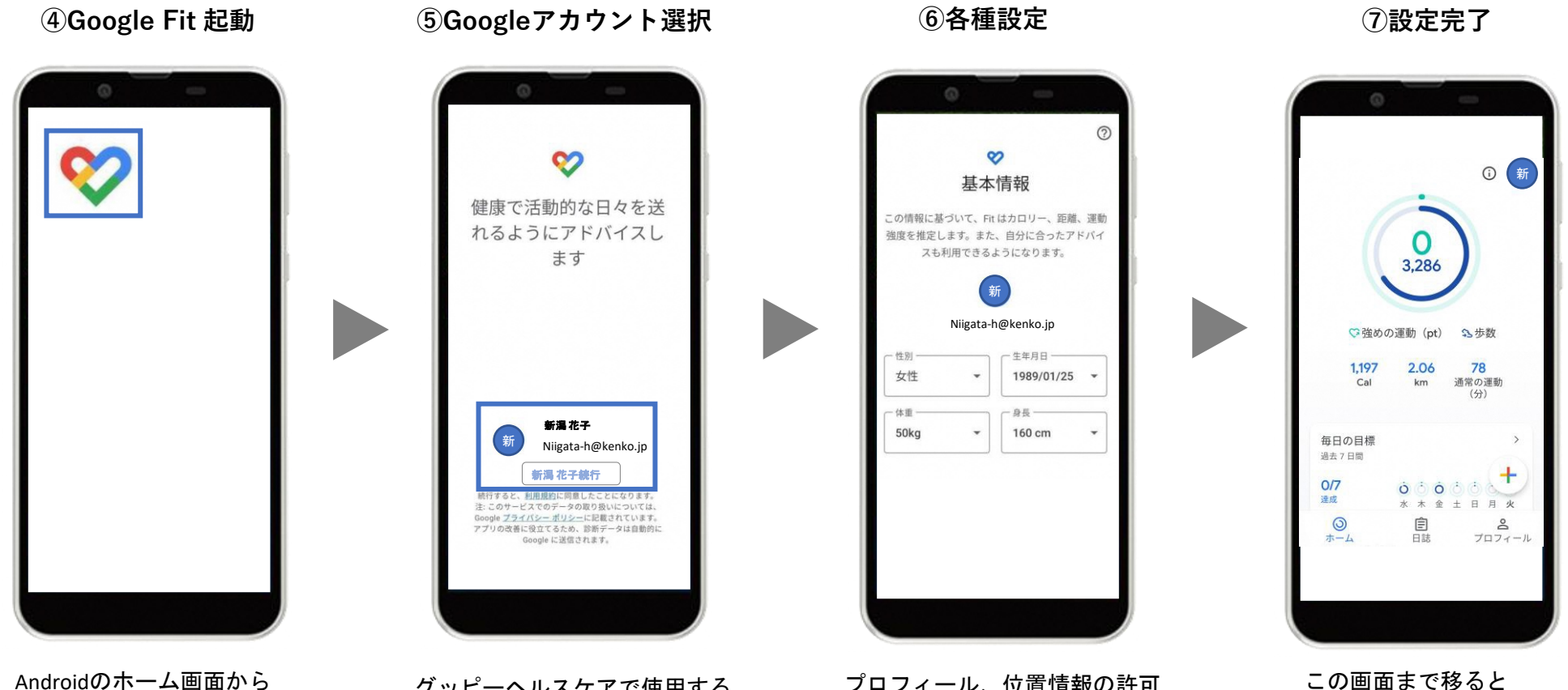

Androidのホーム画面から インストールされた 「Google Fit」を起動

グッピーヘルスケアで使用する Googleアカウントを選択

プロフィール、位置情報の許可 などを初期設定を進める

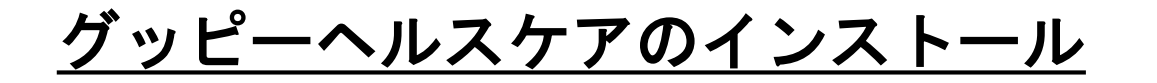

### ①Google Play 起動

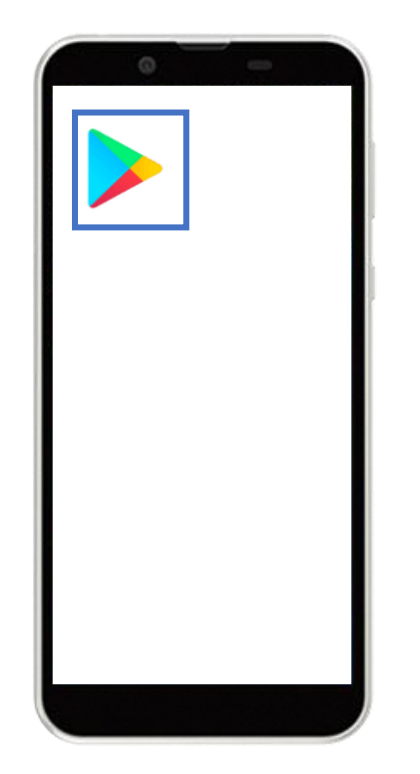

②アプリ検索

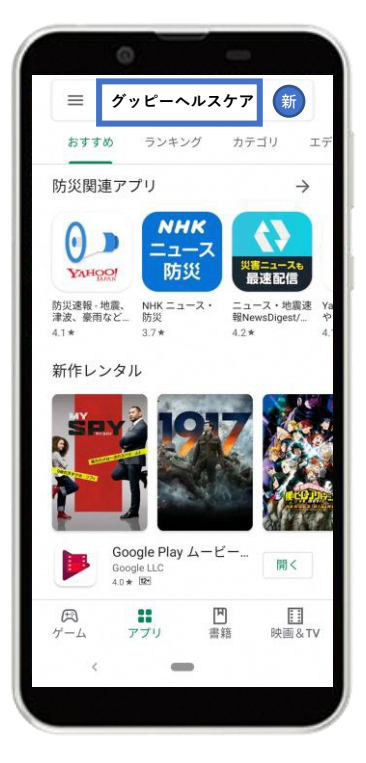

③インストール

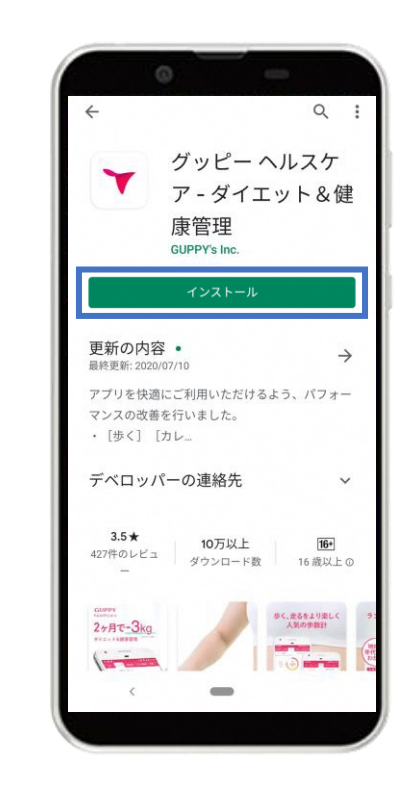

「インストール」をタップ

Androidのホーム画面から 「Google Play Store」を起動

画面上の検索タブより 「グッピーヘルスケア」を検索

# STEP1-1. アプリインストール

### ④グッピーヘルスケアを起動

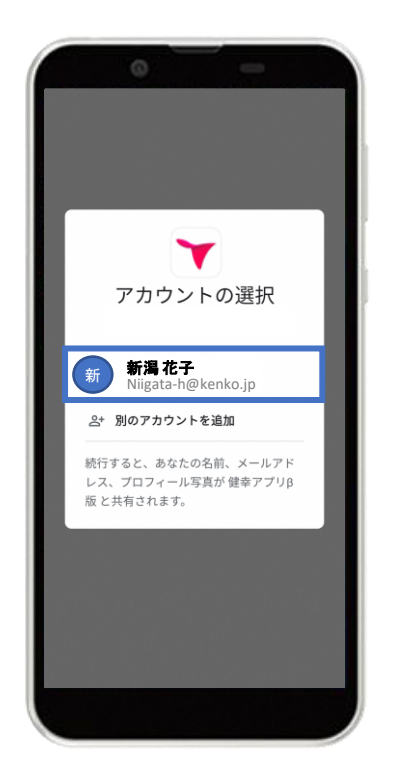

利用するGoogleアカウントの選択

⑤アプリ起動画面

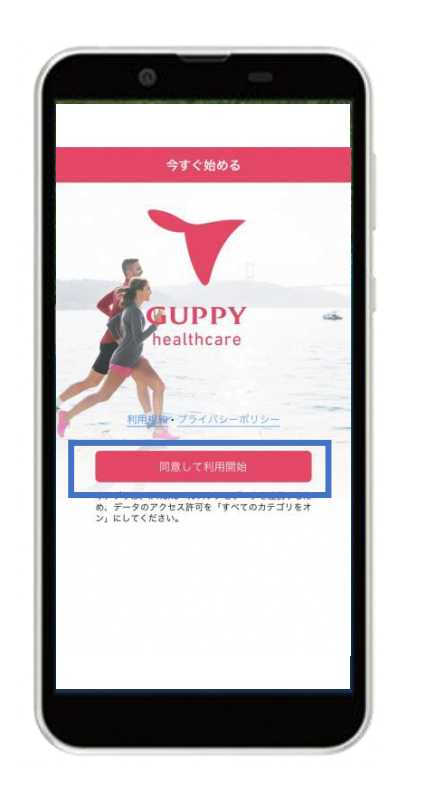

#### 利用規約・プライバシーポリシー を確認し[同意して利用開始]をタップ

#### ⑤GoogleFitとの連携

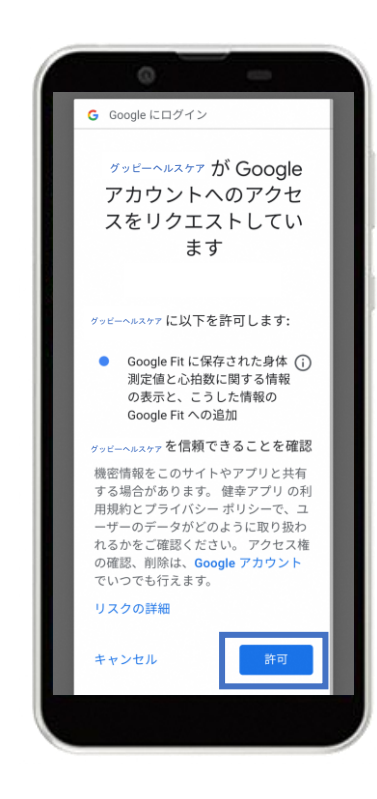

右下の「許可」をタップし、 Google Fitと連携する

# STEP1-2. プロフィール登録

2目標設定 ③トップ画面 目標設定 トップ 体重必须 Kg 体脂肪率 % 今日 カロリー 距離 7,800 256 5.9

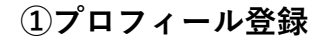

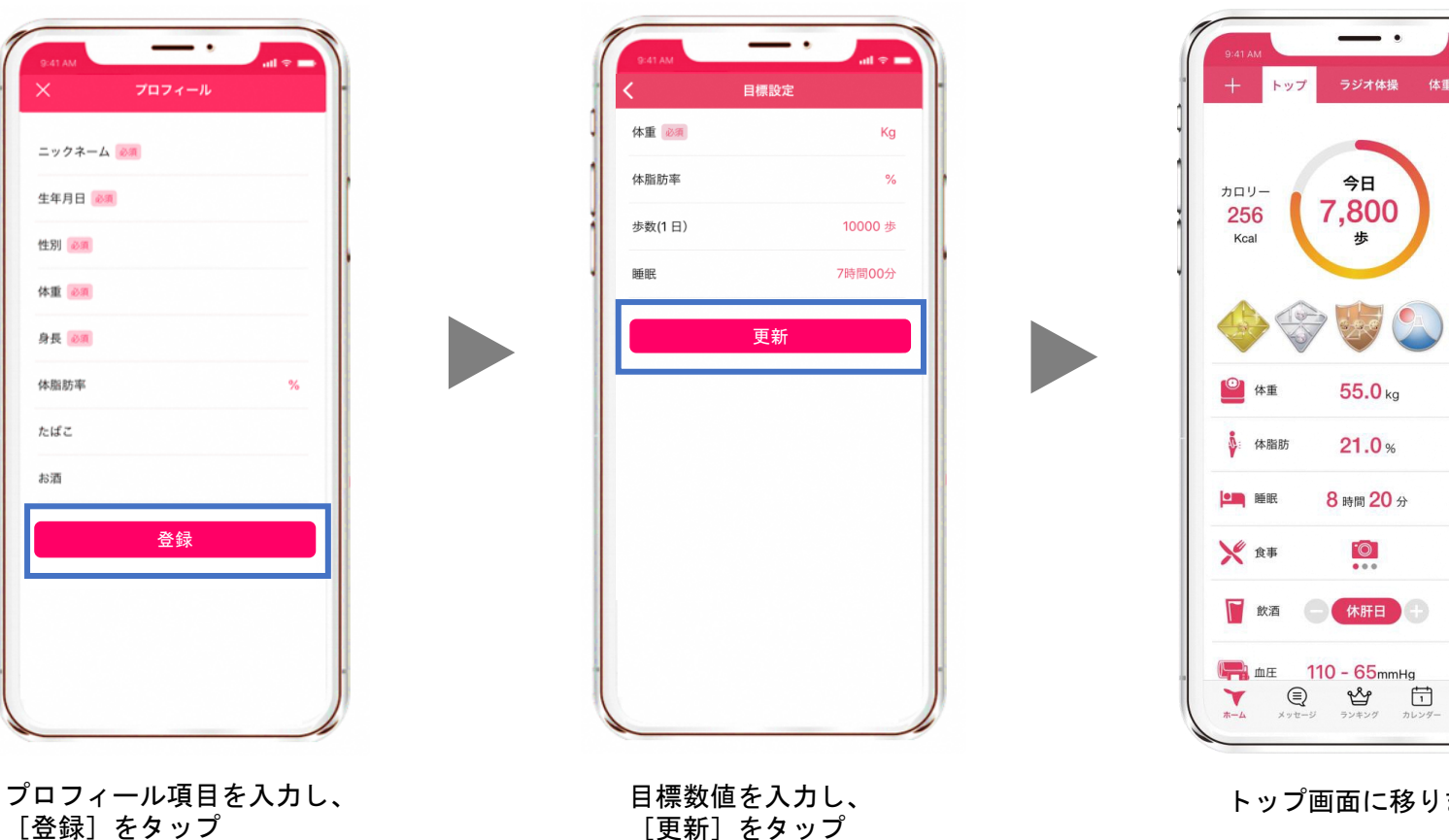

トップ画面に移ります

iOS

歩

55.0 kg

21.0%

8時間20分

0

休肝日

km

F

F

•

0

(Fr) **谷** 照定 Android

① [+] ボタン ②[自治体]を選択 ③ [新潟県] 選択 ④登録画面 (5)新潟県ページ ラジオ体操 体重 歩く ・ップ 体重 歩く 食事 走る 睡眠 新潟県 歩く 体重 睡眠 新潟県 自治体 あなたのポイント ヘルスケア
 タブ(使用中・未使用)の確認と追加 ヘルスケア > 12 > ヘルスケテ タブ(使用中・未使用)の確認と追加 12 市町村 (必須) 今日 NIGATA HEALTH & SPORTS MILEA 自治体 カロリー 距離 7 自治体 地域の健康づくり事業に参加 7  $\sim$ 12 11 171 地域の健康づくり事業に参加 市町村を選択してください 🗸 - <del>%</del> 7,800 256 5.9 小田原市 神奈川県 Kcal 歩 km <u>ヘルス&スポーツ</u>フイレージ ( + )> 健康保険組合 1 在勤状況 (必須) 在勤状況を選択してください 🗸 > ウォークラリー 1 お知らせ 富士市
静岡県  $\oplus$ 7月27日 HealthKit テストイペント 7月26日 令和3年度 にいがたヘルス&スポーツ 西東京市 <sup>東京都</sup>  $\oplus$ 利用規約 マイレージ事業が始まりました 7月07日 event F 体重 55.0 kg Ø 有田市  $\oplus$ 閉じる 和歌山県 ▲ 体脂肪 21.0% (L) イベント情報 新潟県 新潟県  $\oplus$ 8月18日 8月18日開催 🛄 睡眠 8時間20分 暑さに負けるな! 金 前 ( + )8月01日 8月31日開催 3 0 9 ₩ 食事 8月01日 8月01日開催 **加賀市** 石川県 (+)2 0 休肝日 飲酒 地域協力店 \ /#=/DP40A 1 タブの並び替え・設定・削除 新潟県企業対抗歩数ランキング タブの並び替え・設定・削除 山田 二二二 110 - 65mmHg (Fr) 63 Y ○ 
 ○
 ○
 ○
 ○
 ○
 ○
 ○
 ○
 ○
 ○
 ○
 ○
 ○
 ○
 ○
 ○
 ○
 ○
 ○
 ○
 ○
 ○
 ○
 ○
 ○
 ○
 ○
 ○
 □
 □
 □
 □
 □
 □
 □
 □
 □
 □
 □
 □
 □
 □
 □
 □
 □
 □
 □
 □
 □
 □
 □
 □
 □
 □
 □
 □
 □
 □
 □
 □
 □
 □
 □
 □
 □
 □
 □
 □
 □
 □
 □
 □
 □
 □
 □
 □
 □
 □
 □
 □
 □
 □
 □
 □
 □
 □
 □
 □
 □
 □
 □
 □
 □
 □
 □
 □
 □
 □
 □
 □
 □
 □
 □
 □
 □
 □
 □
 □
 □
 □
 □
 □
 □
 □
 □
 □
 □
 □
 □
 □
 □
 □
 □
 □
 □
 □
 □
 □
 □
 □
 □
 □
 □
 □
 □
 □
 □
 □
 □
 □
 □
 □
 □
 □
 □
 □
 □
 □
 □
 □
 □
 □
 □
 □
 □
 □
 □
 □
 □
 □
 □
 □
 □
 □
 □
 □
 □
 □
 □
 □
 □
 □
 □
 □
 □
 □
 □
 □
 □
 □
 □
 □
 □
 □
 □
 □
 □
 □
 □
 □
 □
 □
 □
 □
 □
 □
 □
 □
 □
 □
 □
 □
 □
 □
 □
 □
 □
 □
 □
 □
 □
 □
 □
 □
 □
 □
 □
 □
 □
 □
 □
 □
 □
 □
 □
 □
 □
 □
 □
 □
 □
 □
 □
 □
 □
 □
 □
 □
 □
 □
 □
 □
 □
 □
 □
 □
 □
 □
 □
 □
 □
 □
 □
 □
 □
 □
 □
 □
 □
 □
 □
 □
 □
 □
 □
 □
 □
 □
 □
 □
 □
 □
 □
 □
 □
 □
 □
 □
 □
 □
 □
 □
 □
 □
 □
 □
 □
 □
 □
 □
 □
 □
 □
 □
 □
 □
 □
 □
 □
 □
 □
 □
 □
 □
 □
 □
 □
 □
 □
 □
 □
 □
 □
 □
 □
 □
 □
 □
 □
 □
 □
 □
 □
 □
 □
 □
 □
 □
 □
 □
 □
 □
 □
 □
 □
 □
 □
 □
 □ ₹₿} ★→▲ メッセージ ランキング カレンダー \*-4 ₹<u></u>}} \*-4 (1)
 (1)
 (2)
 (2)
 (2)
 (2)
 (2)
 (2)
 (2)
 (2)
 (2)
 (2)
 (2)
 (2)
 (2)
 (2)
 (2)
 (2)
 (2)
 (2)
 (2)
 (2)
 (2)
 (2)
 (2)
 (2)
 (2)
 (2)
 (2)
 (2)
 (2)
 (2)
 (2)
 (2)
 (2)
 (2)
 (2)
 (2)
 (2)
 (2)
 (2)
 (2)
 (2)
 (2)
 (2)
 (2)
 (2)
 (2)
 (2)
 (2)
 (2)
 (2)
 (2)
 (2)
 (2)
 (2)
 (2)
 (2)
 (2)
 (2)
 (2)
 (2)
 (2)
 (2)
 (2)
 (2)
 (2)
 (2)
 (2)
 (2)
 (2)
 (2)
 (2)
 (2)
 (2)
 (2)
 (2)
 (2)
 (2)
 (2)
 (2)
 (2)
 (2)
 (2)
 (2)
 (2)
 (2)
 (2)
 (2)
 (2)
 (2)
 (2)
 (2)
 (2)
 (2)
 (2)
 (2)
 (2)
 (2)
 (2)
 (2)
 (2)
 (2)
 (2)
 (2)
 (2)
 (2)
 (2)
 (2)
 (2)
 (2)
 (2)
 (2)
 (2)
 (2)
 (2)
 (2)
 (2)
 (2)
 (2)
 (2)
 (2)
 (2)
 (2)
 (2)
 (2)
 (2)
 (2)
 (2)
 (2)
 (2)
 (2)
 (2)
 (2)
 (2)
 (2)
 (2)
 (2)
 (2)
 (2)
 (2)
 (2)
 (2)
 (2)
 (2)
 (2)
 (2)
 (2)
 (2)
 (2)
 (2)
 (2)
 (2)
 (2)
 (2)
 (2)
 (2)
 (2)
 (2)
 (2)
 (2)
 (2)
 (2)
 (2)
 (2)
 (2)
 (2)
 (2)
 (2)
 (2)
 (2)
 (2)
 (2)
 (2)
 (2)
 (2)
 (2)
 (2)
 (2)
 (2)
 (2)
 (2)
 (2)
 (2)
 (2)
 (2)
 (2)
 (2)
 (2)
 (2)
 (2)
 (2)
 (2)
 (2)
 (2)
 (2)
 (2)
 (2)
 (2)
 (2)
 (2)
 (2)
 (2)
 (2)
 (2)
 (2)
 (2)
 (2)
 (2)
 (2)
 (2)
 (2)
 (2)
 (2)
 (2)
 (2)
 (2)
 (2)
 (2)
 (2)
 (2)
 (2)
 (2)
 (2)
 (2)
 (2)
 (2)
 (2)
 (2)
 (2)
 (2)
 (2)
 (2)
 (2)
 (2)
 (2)
 (2)
 (2)
 (2)
 (2)
 (2)
 (2)
 (2)
 (2)
 (2)
 (2)
 (2)
 (2)
 (2)
 (2)
 (2)
 (2)
 (2)
 (2)
 (2)
 ŝ 設定

アプリ左上の 「+」ボタンをタップ

ホーム

[自治体] をタップ

[新潟県] をタップ

お住まいの地域(市町村) を選択し、 在勤状況を入力した後、 「追加する] をタップ

iOS

Android

24pt >

一覧を見る>

>

>

(2)

画面上部の「新潟県」が追加。 [新潟県] ページに移ります。